## Adding a Finalsite calendar/feed to an iOS device

(Last revised on September 2019)

To follow an iCal feed on an iOS device, the basic procedure is to acquire the iCal feed URL from the website, and then add it to the saved feeds on your device.

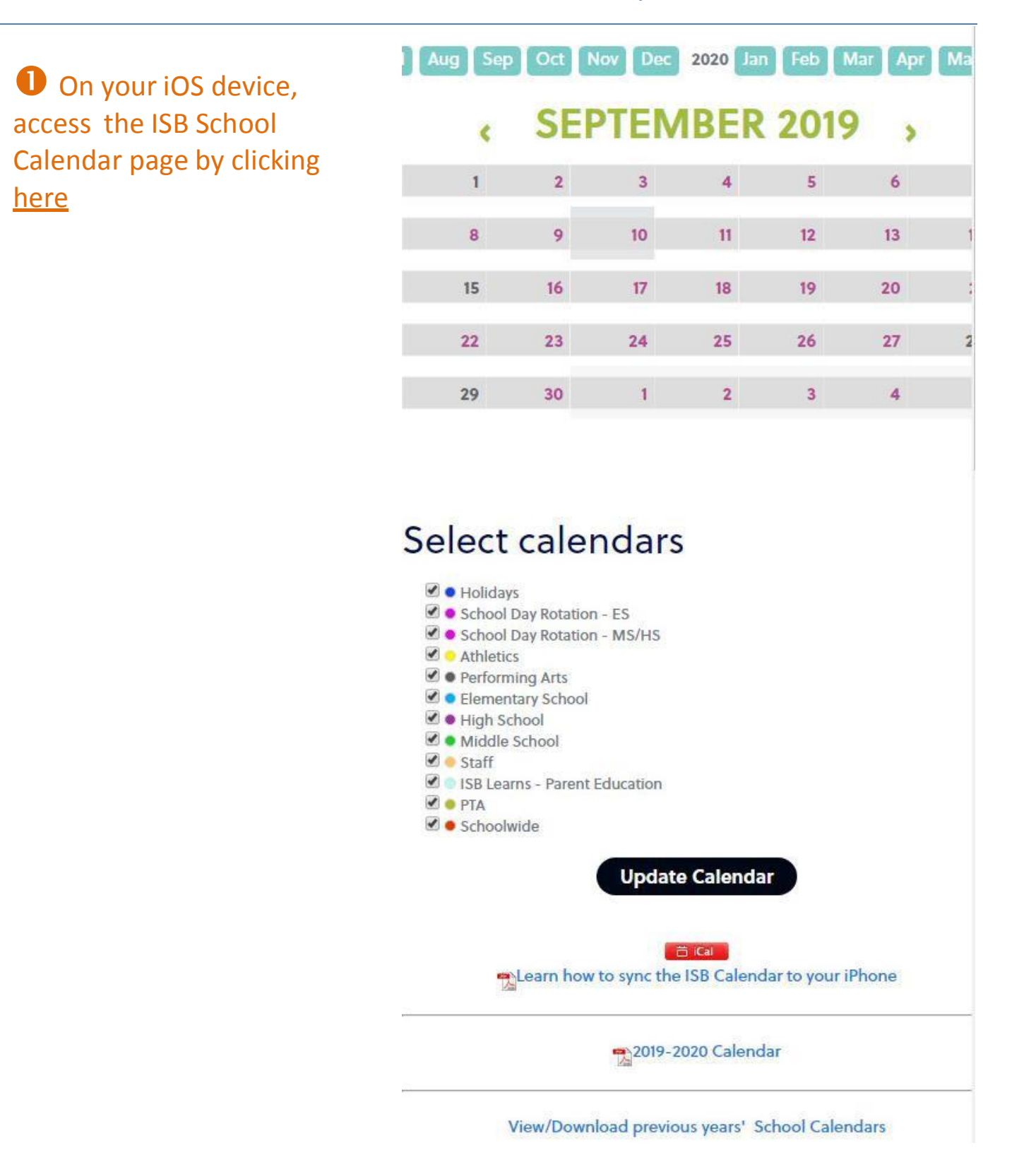

## **2** Click the button and a pop- up window will appear:

|                                                                    |                                                     |                            | a lin                            |             |   |  |
|--------------------------------------------------------------------|-----------------------------------------------------|----------------------------|----------------------------------|-------------|---|--|
|                                                                    | Calen                                               | dar Feeds                  |                                  |             |   |  |
|                                                                    | Hover over the ICAL icons for subscription options. |                            |                                  |             |   |  |
|                                                                    | Copy the following URL for the Holidays feed:       |                            |                                  |             |   |  |
| https://isbeijing.redesign.finalsite.com/calendar/calendar_362.ics |                                                     |                            |                                  |             |   |  |
|                                                                    |                                                     |                            | 5                                |             |   |  |
|                                                                    | All Public calendars on this page                   | E)                         |                                  | ICAL        | * |  |
|                                                                    | Athletics                                           |                            |                                  | ICAL        |   |  |
|                                                                    | Elementary School                                   | ICAL                       |                                  |             |   |  |
|                                                                    | High School                                         |                            |                                  |             |   |  |
|                                                                    | Holidays                                            |                            |                                  | ICAL        |   |  |
|                                                                    | ISB Learns - Parent Education                       | Get Standa                 | rd iCal URL                      |             |   |  |
|                                                                    | Middle School                                       | Get Google                 | iCal URL                         |             | 1 |  |
|                                                                    | Performing Arts                                     | Add to Defa<br>(Outlook 2k | ult Calendar /<br>7, Apple iCal, | App<br>etc) |   |  |
|                                                                    | PTA                                                 |                            |                                  | ICAL        |   |  |
|                                                                    | School Day Rotation - ES                            |                            |                                  | ICAL        |   |  |
|                                                                    | School Day Rotation - MS/HS                         |                            |                                  | ICAL        |   |  |
|                                                                    | Cabaaluida                                          |                            |                                  | ICAI        | • |  |
|                                                                    |                                                     | Close                      |                                  |             |   |  |

If you perform this step on your iOS device, then you can long-press this URL to "Select All" and copy it to the clipboard. If you cannot perform this step on your device, obtain the link on your computer, email or text the URL to your mobile device, and then copy the URL on your device.

In either case, you should end up with the iCal feed URL on your clipboard. (If you email the feed URL to yourself, you may be able to simply tap on the link to subscribe to the calendar feed; if that works, skip the steps below.)

## **3**Add an iCal subscription to your device

Once you have copied the feed URL, add it to your mobile device in the "settings" menu to automatically track any updates to the calendar. To add a calendar feed to your iOS device, start in the setting app.

Settings:

- Go to the menu item labeled "Accounts and Passwords".
- On the list of account types, select "Add Account" at the bottom

| 내 中国移动 🗢                |                        |                          | 10:53          | @ Ø        |          | 92%  | 92% 🔳 |  |
|-------------------------|------------------------|--------------------------|----------------|------------|----------|------|-------|--|
| Set                     | tings                  | Passwor                  | ds & A         | ccount     | S        |      |       |  |
|                         |                        |                          |                |            |          |      |       |  |
| ?                       | Websi                  | te & App F               | Passwoi        | rds        |          | 6    | >     |  |
|                         | AutoFi                 | ll Passwor               | ds             |            |          |      | )     |  |
| ACCO                    | UNTS                   |                          |                |            |          |      |       |  |
| <b>iClou</b><br>Mail, F | <b>id</b><br>Reminders | , Notes, Heal            | th, Photo      | os, Stocks |          |      | >     |  |
| Gma<br>Mail, M          | <b>il</b><br>Notes     |                          |                |            |          |      | >     |  |
| Subs<br>Holida          | scribed<br>ays, Scho   | Calendar:<br>olwide, Com | S<br>nmunity E | Events, Pe | rforming | Ar   | >     |  |
| Add                     | Accoun                 | -                        |                |            |          |      | >     |  |
| Fetcl                   | h New D                | oata                     |                |            | P        | Push | >     |  |
|                         |                        |                          |                |            |          |      |       |  |

• Select "Other"

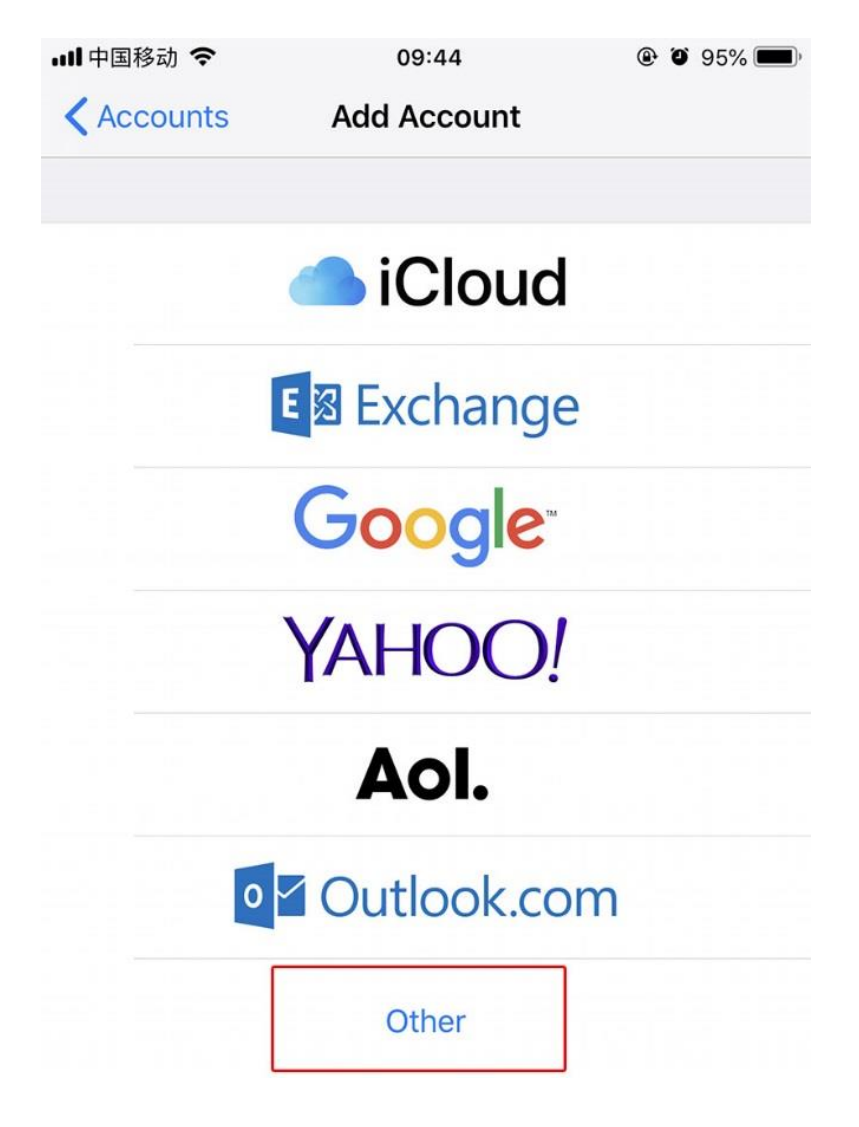

• Select "Add Subscribed Calendar"

| 비 中国移动 🗢           | 09:44 | ® (0 | 95% 🔳 |
|--------------------|-------|------|-------|
| KAdd Account       | Other |      |       |
|                    |       |      |       |
| MAIL               |       |      |       |
| Add Mail Account   |       |      | >     |
|                    |       |      |       |
| CONTACTS           |       |      |       |
| Add LDAP Account   |       |      | >     |
| Add CardDAV Accou  | unt   |      | >     |
|                    |       |      |       |
| CALENDARS          |       |      |       |
| Add CalDAV Accour  | it    |      | >     |
| Add Subscribed Cal | endar |      | >     |

Paste in the iCal feed URL that you previously saved to your clipboard in the field marked "Server" and select "Next."

| 📶 中国移动 🗢 | 10:14                                       | @ 🏵 93% 💻 |  |  |
|----------|---------------------------------------------|-----------|--|--|
| Cancel   | Subscription                                | Next      |  |  |
| Server   | ign.finalsite.com/calendar/calendar_355.ics |           |  |  |
|          |                                             |           |  |  |

Your device will verify the feed URL and add it to your calendar. Select "Save" to complete. Subsequently, new events will automatically populate in the Calendar app.

| 10:14                       | @ Ø 93% 🔲 <sup>,</sup>                                                                         |
|-----------------------------|------------------------------------------------------------------------------------------------|
| Subscription                | Save                                                                                           |
| isbeijing.redesign.finalsit | e.com/calendar/                                                                                |
| Middle School               |                                                                                                |
| Optional                    |                                                                                                |
| Optional                    |                                                                                                |
|                             |                                                                                                |
| ms                          | $\bigcirc$                                                                                     |
|                             | 10:14<br>Subscription<br>isbeijing.redesign.finalsite<br>Middle School<br>Optional<br>Optional |

• Repeat the above step until all your desired calendars have been added.